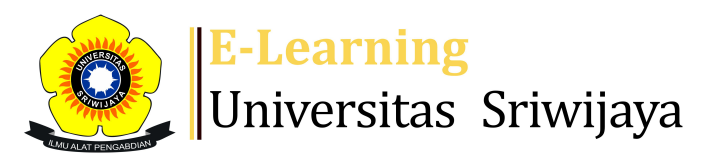

## 🛃 🗖 🗖 Dr. Imam Asngari, SE, M.Si - 🛛 🗖 🗛

## 

Dashboard > My courses > 2223-02-EKP24815 Ekonomi Pertanian > General > Daftar Hadir > Daftar Hadir 🧼 🔅

## 2223-02-EKP24815 Ekonomi Pertanian Daftar Hadir

|    | lark as done               |                 |                                                   |                                 |                |
|----|----------------------------|-----------------|---------------------------------------------------|---------------------------------|----------------|
| S  | essions Add se             | ssion Report    | Import Export Status                              | set Temporary users             |                |
| Se | ssions<br>Group: 2223-02-E | KP24815 Ekonon  | All All past Months                               | Weeks Days                      |                |
| #  | Date                       | Time            | Туре                                              | Description                     | Actions        |
| 1  | Tue 21 Feb 2023            | 1:10PM - 3:45PM | Group: 2223-02-EKP24815<br>Ekonomi Pertanian 15L2 | Dr. Imam Asngari,<br>S.E., M.Si | • <b>* X</b> 🗆 |
| 2  | Tue 28 Feb 2023            | 1:10PM - 3:45PM | Group: 2223-02-EKP24815<br>Ekonomi Pertanian 15L2 | Dr. Imam Asngari,<br>S.E., M.Si | • <b>* ×</b> □ |
| 3  | Tue 7 Mar 2023             | 1:10PM - 3:45PM | Group: 2223-02-EKP24815<br>Ekonomi Pertanian 15L2 | Dr. Imam Asngari,<br>S.E., M.Si | • <b>* ×</b> □ |
| 4  | Tue 14 Mar 2023            | 1:10PM - 3:45PM | Group: 2223-02-EKP24815<br>Ekonomi Pertanian 15L2 | Dr. Imam Asngari,<br>S.E., M.Si | • <b>* X</b> 🗆 |
| 5  | Tue 21 Mar 2023            | 1:10PM - 3:45PM | Group: 2223-02-EKP24815<br>Ekonomi Pertanian 15L2 | Dr. Imam Asngari,<br>S.E., M.Si | • * × □        |
| 6  | Tue 28 Mar 2023            | 1:10PM - 3:40PM | Group: 2223-02-EKP24815<br>Ekonomi Pertanian 15L2 | Dr. Abdul Bashir,<br>S.E., M.Si | • * X 🗆        |
| 7  | Tue 4 Apr 2023             | 1:10PM - 3:40PM | Group: 2223-02-EKP24815<br>Ekonomi Pertanian 15L2 | Dr. Abdul Bashir,<br>S.E., M.Si | • * × □        |
| 8  | Tue 11 Apr 2023            | 1:10PM - 3:40PM | Group: 2223-02-EKP24815<br>Ekonomi Pertanian 15L2 | Dr. Abdul Bashir,<br>S.E., M.Si | • * × 🗆        |

| #  | Date                            | Time   |                                       | Туре                                              | Description                      | Acti | ons        |
|----|---------------------------------|--------|---------------------------------------|---------------------------------------------------|----------------------------------|------|------------|
| 9  | Tue 18 Apr 2023                 | 1:10PN | 1 - 3:40PM                            | Group: 2223-02-EKP24815<br>Ekonomi Pertanian 15L2 | Dr. Abdul Bashir,<br>S.E., M.Si  | •    | <b>X</b> 🗆 |
| 10 | Tue 25 Apr 2023                 | 1:10PN | 1 - 3:40PM                            | Group: 2223-02-EKP24815<br>Ekonomi Pertanian 15L2 | Dr. Abdul Bashir,<br>S.E., M.Si  | •    | <b>X</b> 🗆 |
| 11 | Tue 2 May 2023                  | 1:10PN | 1 - 3:40PM                            | Group: 2223-02-EKP24815<br>Ekonomi Pertanian 15L2 | Defebri FE Kerlyn,<br>S.E., M.Si | •    | <b>X</b> 🗆 |
| 12 | Tue 9 May 2023                  | 1:10PN | 1 - 3:40PM                            | Group: 2223-02-EKP24815<br>Ekonomi Pertanian 15L2 | Defebri FE Kerlyn,<br>S.E., M.Si | •    | <b>X</b> 🗆 |
| 13 | Tue 16 May 2023                 | 1:10PN | 1 - 3:40PM                            | Group: 2223-02-EKP24815<br>Ekonomi Pertanian 15L2 | Defebri FE Kerlyn,<br>S.E., M.Si | •    | <b>X</b> 🗆 |
| 14 | Tue 23 May 2023                 | 1:10PN | 1 - 3:40PM                            | Group: 2223-02-EKP24815<br>Ekonomi Pertanian 15L2 | Defebri FE Kerlyn,<br>S.E., M.Si | • *  | <b>X</b> 🗆 |
| 15 | Tue 30 May 2023                 | 1:10PN | 1 - 3:40PM                            | Group: 2223-02-EKP24815<br>Ekonomi Pertanian 15L2 | Defebri FE Kerlyn,<br>S.E., M.Si | •    | <b>X</b> 🗆 |
| 16 | Tue 6 Jun 2023                  | 1:10PN | 1 - 3:40PM                            | Group: 2223-02-EKP24815<br>Ekonomi Pertanian 15L2 | Defebri FE Kerlyn,<br>S.E., M.Si | •    | <b>X</b> 🗆 |
| ?  |                                 |        |                                       |                                                   | Choose                           | ~    | ОК         |
|    | <ul> <li>Announcemen</li> </ul> | ts     | lump to                               |                                                   | ~                                |      |            |
|    |                                 |        | ····· · · · · · · · · · · · · · · · · |                                                   |                                  |      |            |

Syllabus of Agriculture Economics  $\blacktriangleright$ 

## 🥰 Administration

Attendance administration

🗱 Settings

Locally assigned roles

Permissions

2. Check permissions

**T** Filters

🛕 Competency breakdown

Logs

🏦 Backup

📩 Restore

Course administration